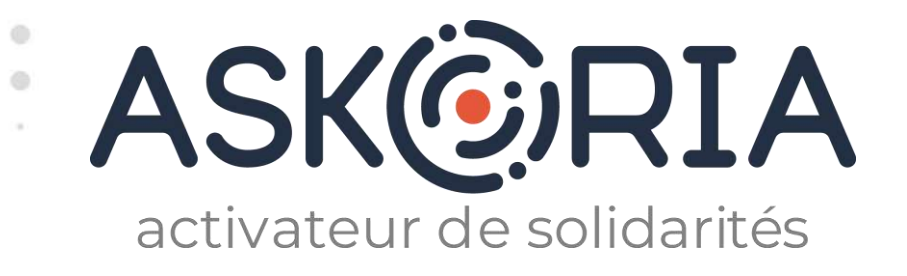

# ASKORIA DATALUMNI

La plateforme du réseau des diplômés d'ASKORIA

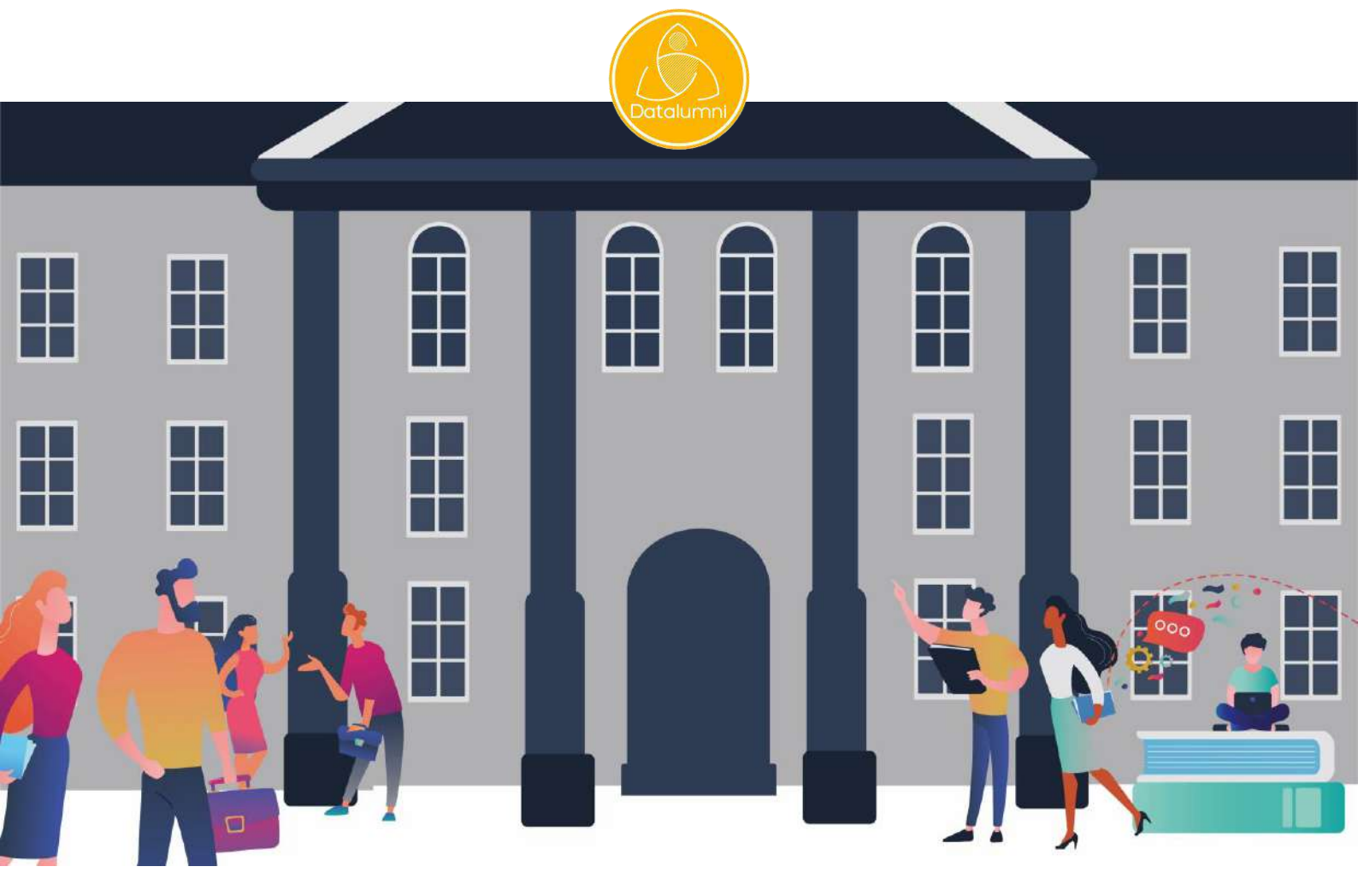

# **J'EN SUIS, JE M'INSCRIS !** Tutoriel à destination des étudiants et stagiaires

21 septembre 2021

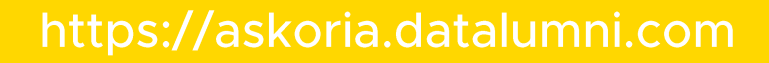

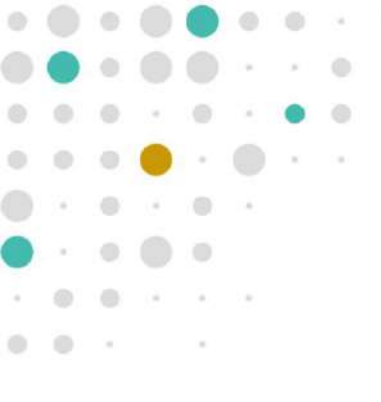

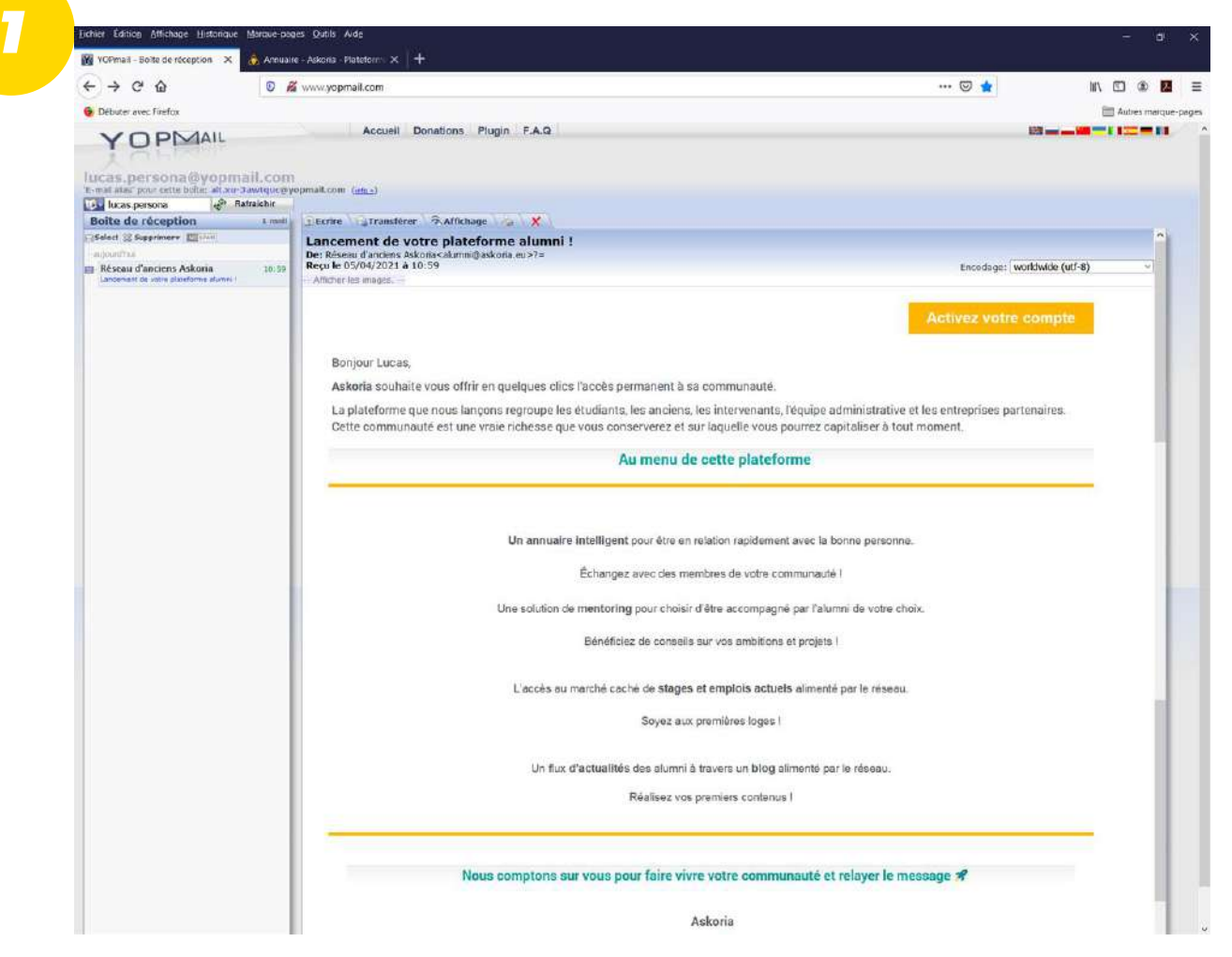

ASKORIA m'a inscrit sur la plateforme https://askoria.datalumni.com

Mon inscription est effectuée par ASKORIA avec : mon prénom et mon nom, ma formation, mon adresse email personnelle ou professionnelle

Pour m'inviter à valider mon inscription sur la plateforme,

je reçois sur ma boite mail d'étudiant un email d'ASKORIA (expéditeur : <u>alumni@askoria.eu</u>) Attention : si ASKORIA disposait également de votre email personnel, le message a pu être envoyé à celui-ci. Je lis le message puis clique sur « Activez votre compte ».

| <complex-block></complex-block>                                                                                                    |                          |                               |                                                   |                                                                    |                              |                 |
|----------------------------------------------------------------------------------------------------|--------------------------|-------------------------------|---------------------------------------------------|--------------------------------------------------------------------|------------------------------|-----------------|
| 2                                                                                                    |                          | O                             |                                                   |                                                                    |                              |                 |
|                                                                                                    | 0.0                      |                               |                                                   |                                                                    |                              |                 |
| <complex-block></complex-block>                                                                                                    |                          | -                             |                                                   |                                                                    |                              |                 |
| <complex-block></complex-block>                                                                                                    | . 🔴 🔹                    | • • •                         |                                                   |                                                                    |                              |                 |
| <complex-block></complex-block>                                                                                                    | 0 . 0                    |                               |                                                   |                                                                    |                              |                 |
| 22 No decision de la decisión de la decisión decisión decisión decisión decisión decisión decisión de la decisión de la decisión de la decisión decisión                                                                                                    |                          |                               |                                                   |                                                                    |                              |                 |
| Inter Calce Alexa table as table as a final and a final and a final                                                                                                    |                          |                               |                                                   |                                                                    |                              |                 |
|                                                                                                    | Eichier E                | Edition Attichage Historique  | Marque pages Qubits Aide                          |                                                                    |                              | - 4             |
| Image: A standard and and and and and and and and and an                                                                                                    | M YOPH                   | mail - Boite de réception 🛛 🗙 | 🔒 Création du compte - Askoria 🗙 🔏 Arenzare - Ask | sona - Pasetorni - X +                                             |                              |                 |
| Note me tale     Image: Contract and Contract and Contract                                                                                                    | $\leftarrow \rightarrow$ | • С Ф                         | 🖸 🛔 🗝 https://askoria.datalumni.com/regist        | ation/token=5bb3ed96bb62a83a35891921fb9f1e90b74a47br63afb7f558     | 1a57844c9febb0c497f473 🚥 🖾 🟠 | lin 🖸 🏶 🔽       |
| Image: Contract of the contract of the contract of                                                                                                    | 🤕 Débu                   | uter avec Firefox             |                                                   |                                                                    |                              | 🗎 Autres marque |
| Image: Contract of the state of the state of t                                                                                                    |                          |                               |                                                   |                                                                    |                              |                 |
| Image: Création de votre compte     Pricom*   Lucss   Nom*   Prico   Image: Création de votre compte     Pricom*   Lucss   Nom*   Prico   Image: Création de votre compte     Pricom*   Lucss   Nom*   Prico   Image: Création de votre compte     Pricom*   Lucss   Nom*   Prico   Image: Création de votre compte   Image: Création de votre compte   Image: Création de votre compte   Image: Création de votre compte   Image: Création de votre compte   Image: Création de votre compte   Image: Création de votre compte   Image: Création de votre compte   Image: Création de votre compte   Image: Création de votre compte   Image: Création de votre rot de pase*   Image: Création de votre rot de pase de Créations de la Polétique de Créate de Advoir.     Image: Création de votre rot de rote par mil la neveleter sur lactualité du réseau de Advoir.                                                                                                    |                          |                               |                                                   |                                                                    | ACVICIDIA                    |                 |
| Création de votre compte     Pincen*   Loas   Non*   RENDA   Det de naisaace   Orto/T/2000   Loas*   Orto/T/2000   Loas*   Orto/T/2000   Det de naisaace   Orto/T/2000   Loas*   Orto/T/2000   Det de naisaace   Orto/T/2000   Det de naisaace   Orto/T/2000   Det de naisaace   Orto/T/2000   Det de naisaace   Orto/T/2000   Det de naisaace   Orto/T/2000   Det de naisaace   Orto/T/2000   Det de naisaace   Orto/T/2000   Det de naisaace   Orto/T/2000   Det de naisaace   Orto/T/2000   Det de naisaace   Orto/T/2000   Det de naisaace   Orto/T/2000   Det de naisaace   Orto/T/2000   Det de pass*   Orto/T/2000   Det de pass*   Orto/T/2000   Det de pass*   Orto/T/2000   Orto/T/2000   Orto/T/2000   Orto/T/2000   Orto/T/2000   Orto/T/2000   Orto/T/2000   Orto/T/2000   Orto/T/2000   Orto/T/2000   Orto/T/2000   Orto/T/2000   Orto/T/2000   Orto/T/2000   Orto/T/2000   Orto/T/2000   Orto/T/2000   Orto/T/2000   Orto/T/200                                                                                                    |                          |                               | - Canadra                                         |                                                                    | ASNO/RIA                     |                 |
| Pricon*   I.cos   Nor*   I.cos   Nor*   I.cos   Nor*   I.cos   Nor*   I.cos   Nor*   I.cos   Nor*   I.cos   Nor*   I.cos   Nor*   I.cos   Nor*   I.cos   Nor*   I.cos   I.cos   Nor*   I.cos   I.cos                                                                                                    |                          |                               |                                                   |                                                                    |                              |                 |
| Primon*   Lucas   Non*   PRONA   Prico   Bill of relations   Orformer of relations   Confirmer mot de pass*   Confirmer mot de pass*   Confirmer mot de pass*   Confirmer mot de pass*   Confirmer mot de pass *   Confirmer mot de pass *<                                                                                                    |                          | _                             |                                                   | Création de votre compte                                           |                              | ╆╼╣╴╴╴┣╌┼╴      |
| Prison*   Loss   Non*   Prison   Prison <                                                                                                    |                          |                               |                                                   | creation de voire compte                                           |                              |                 |
| Image: Image: Image                                                                                                    |                          |                               | Prénom *                                          |                                                                    |                              |                 |
| Nom *   Picto   Selectioner une image   Date de nássance   0707/2000   Lieu de résidence   Lorient:   Oriente:   Confirmer mot de passe *   Confirmer mot de passe *   Confirmer mot de passe *   Paccepte les Conditions Genérales d'Utilisation et la Politique de Confidentialité de la plateforme de Aktoria.                                                                                                    |                          |                               | Lucas                                             |                                                                    |                              |                 |
| Picon   Date de naissance   O'/07/2000   Lieu de résidence   Lorient:   O'/07/2000   Confirmer mot de passe *   O'/07/2000   Confirmer mot de passe *   O'/07/2000   Confirmer mot de passe *   O'/ 07/2000   O'/ 07/2000   Confirmer mot de passe *   O'/ 07/2000   O'/ 07/2000   Directe les Conditions Générales d'Utilisation et la Politique de Confidentialité de la plateforme de Actoria.   O'/ 07/2000                                                                                                    |                          |                               | Nom *                                             |                                                                    |                              |                 |
| Pice   Image: Date de naissance   Image: Date de naissance                                                                                                    |                          |                               | PERSONA                                           |                                                                    |                              |                 |
| Image: Selectioner une inage:   Image: Selectioner une inage:                                                                                                    |                          |                               | Photo                                             |                                                                    |                              |                 |
| Date de naissance   Image: Contractions Générales d'Utilisation et la Politique de Confidentialité de la plateforme de la plateforme de la platefor                                                                                                    |                          |                               | P Sélectionner une in                             | nade                                                               |                              |                 |
| Image: Construction of the passe   Image: Construction of the passe   Image: Construction o                                                                                                    |                          |                               | Data de paircança                                 |                                                                    |                              |                 |
| Lieu de résidence<br>Lorient<br>Mot de passe *<br>Confirmer mot de passe *<br>Confirmer mot de passe *<br>C |                          |                               | 5 07/07/2000                                      |                                                                    |                              |                 |
| Lide de resuence<br>Lide de resuence<br>Lide de resuence<br>Lide de resuence<br>Lide de resuence<br>Lide de resuence<br>Lide de resuence<br>Mot de passe *<br>                                                                                                    |                          |                               | Lieu de statidence                                |                                                                    |                              |                 |
| Mot de passe *   Confirmer mot de passe *   ····································                                                                                                    |                          |                               | Lieu de residence                                 |                                                                    |                              |                 |
| Mot de passe *<br>Confirmer mot de passe *<br>Confirmer mot de passe *<br>Conf                                                                                      | -                        |                               |                                                   |                                                                    |                              |                 |
| Confirmer mot de passe *<br>                                                                                                    |                          |                               | Mot de passe *                                    |                                                                    |                              |                 |
| Confirmer mot de passe *  Confirmer mot de passe *  Confirmer mot de p                                                                                                    |                          |                               |                                                   |                                                                    | •                            |                 |
| <ul> <li>Paccepte les Conditions Générales d'Utilisation et la Politique de Confidentialité de la plateforme de<br/>Askoria.</li> <li>Faccepte de recevoir par mail la newsletter sur l'actualité du réseau de Askoria.</li> </ul>                                                                                                    |                          |                               | Confirmer mot de passe                            |                                                                    |                              |                 |
| <ul> <li>Paccepte les Conditions Générales d'Utilisation et la Politique de Confidentialité de la plateforme de Askoria.</li> <li>Faccepte de recevoir par mail la newsletter sur l'actualité du réseau de Askoria.</li> </ul>                                                                                                    |                          |                               | ••••••                                            |                                                                    | •                            |                 |
| <ul> <li>Paccepte les Conditions Générales d'Utilisation et la Politique de Confidentialité de la plateforme de<br/>Askoria.</li> <li>Faccepte de recevoir par mail la newsletter sur l'actualité du réseau de Askoria.</li> </ul>                                                                                                    |                          | -                             |                                                   |                                                                    |                              |                 |
| ✓ Faccepte de recevoir par mail la newsletter sur l'actualité du réseau de Askoria. Suivant →                                                                                                    | 1                        |                               | Saccepte les Condit                               | ions Générales d'Utilisation et la Politique de Confidentialité de | la plateforme de             |                 |
| ✓ Faccepte de recevoir par mail la newsletter sur l'actualité du réseau de Askoria. Suivant →                                                                                                    | 1. 1                     |                               |                                                   |                                                                    |                              | 000             |
| Suivant 🤄                                                                                                    | 1                        |                               | 🗸 Faccepte de recevo                              | r par mail la newsletter sur l'actualité du réseau de Askoria.     | S (2                         |                 |
| Suivent ?                                                                                                    | 100                      | 1 C .                         | 3                                                 |                                                                    |                              |                 |
|                                                                                                    |                          |                               |                                                   |                                                                    | Suivant -                    | 500             |
|                                                                                                    |                          |                               |                                                   |                                                                    |                              |                 |
|                                                                                                    |                          |                               | - 7                                               |                                                                    |                              |                 |

۲

Mon prénom et mon NOM sont déjà renseignés. Je renseigne ma date de naissance et mon lieu de résidence (facultatifs). J'ajoute ma photo (facultatif) Je crée mon mot de passe pour accéder ultérieurement à la plateforme et le confirme. Pour le mot de passe : 8 caractères minimum dont 1 majuscule, 1 minuscule, 1 chiffre, 1 caractère spécial. Je coche la case « J'accepte les Conditions Générales d'Utilisation … ».

Je coche la case « J'accepte de recevoir par mail la newsletter sur l'actualité du réseau de ASKORIA » (facultatif). Je clique sur « Suivant ».

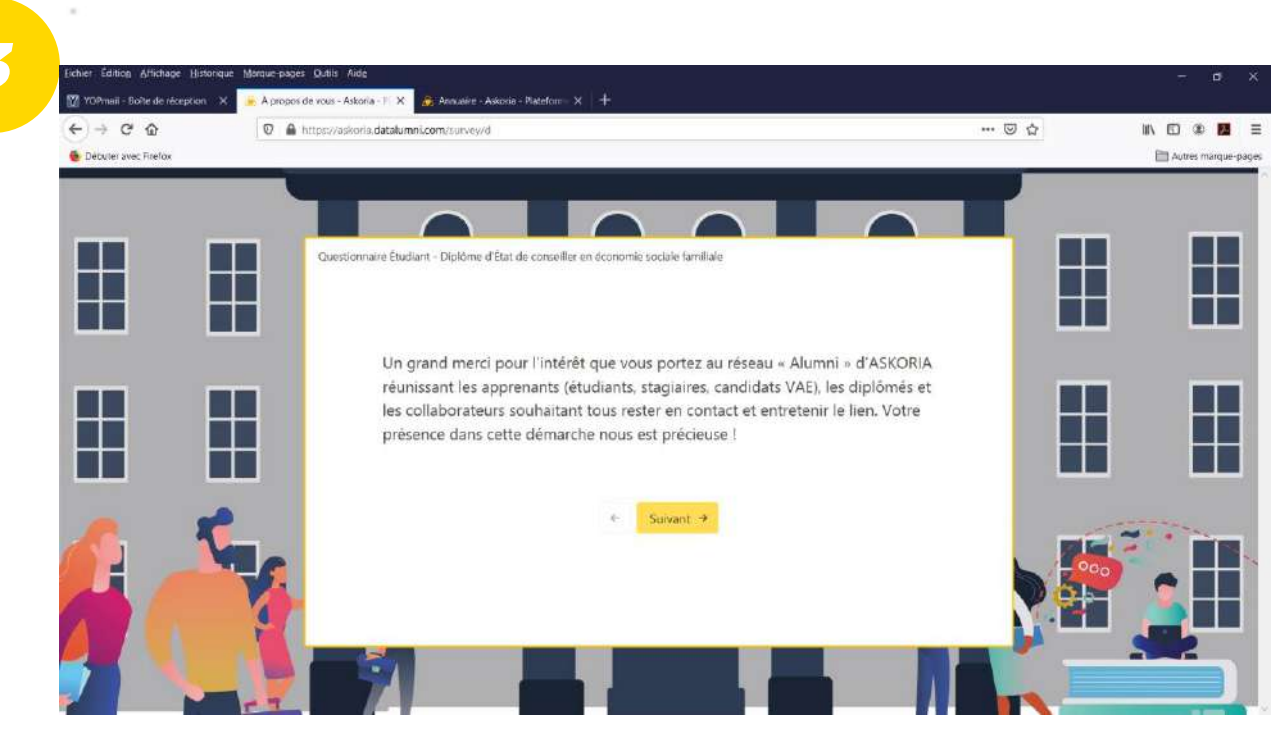

۲

.

0

Je suis dirigé vers le « Questionnaire étudiant ». Je clique sur « Suivant ».

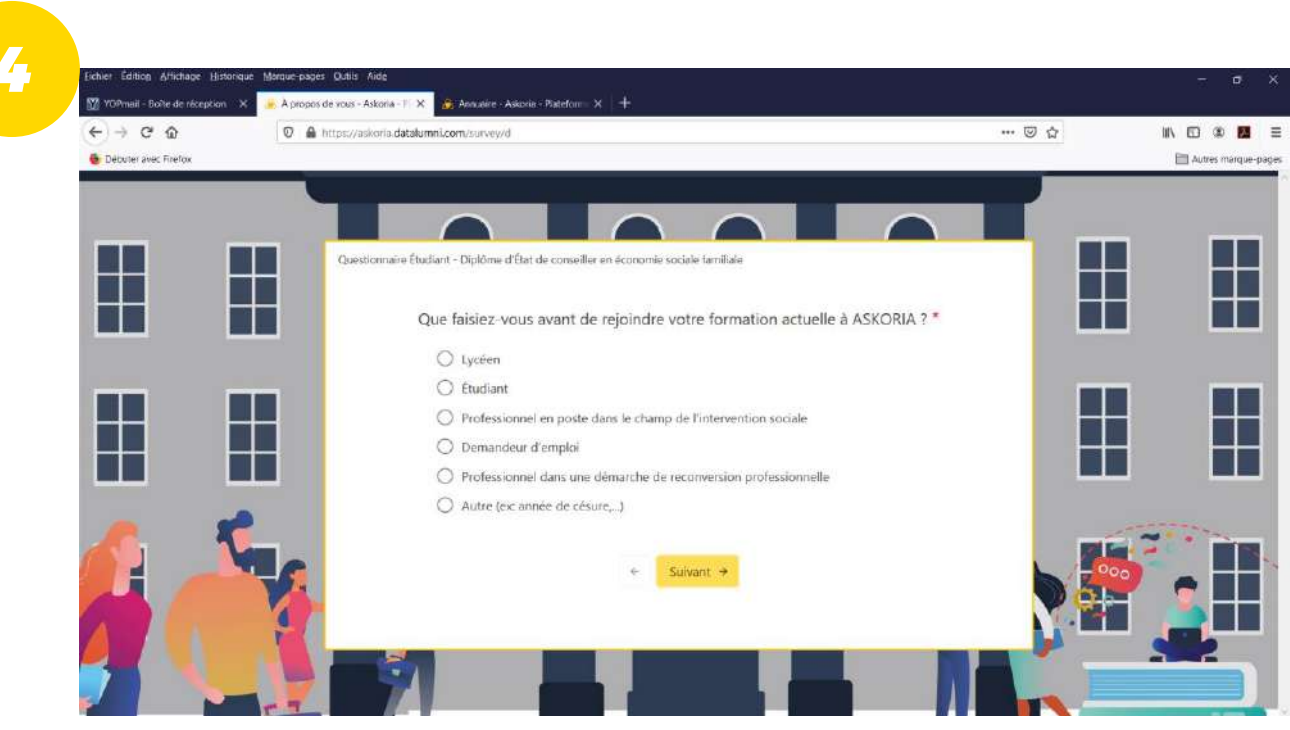

#### Je réponds aux questions

> mon cursus, l'activation ou non du mentorat (parrainage), la vie étudiante, la réception hebdomadaire des offres d'emplois et de stages,

l'acception de rendre mon profil accessibles aux employeurs (par communication d'ASKORIA)...

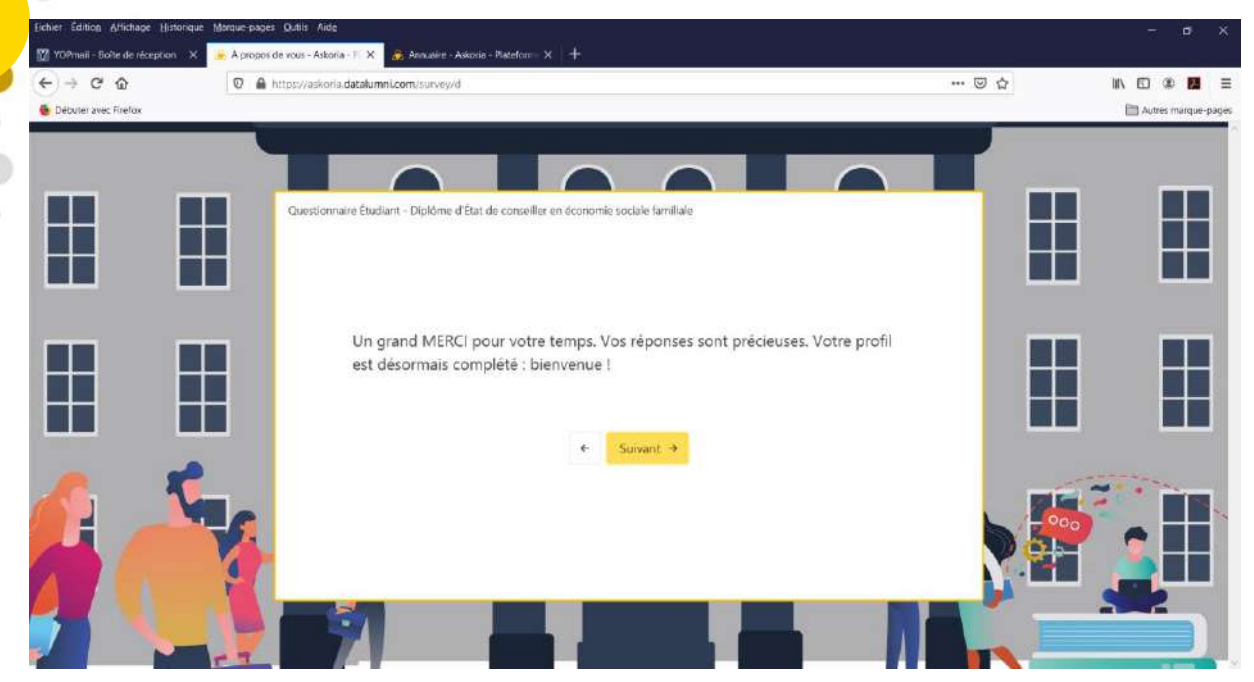

### J'ai terminé de répondre au « Questionnaire alumni ». Je clique sur « Suivant ».

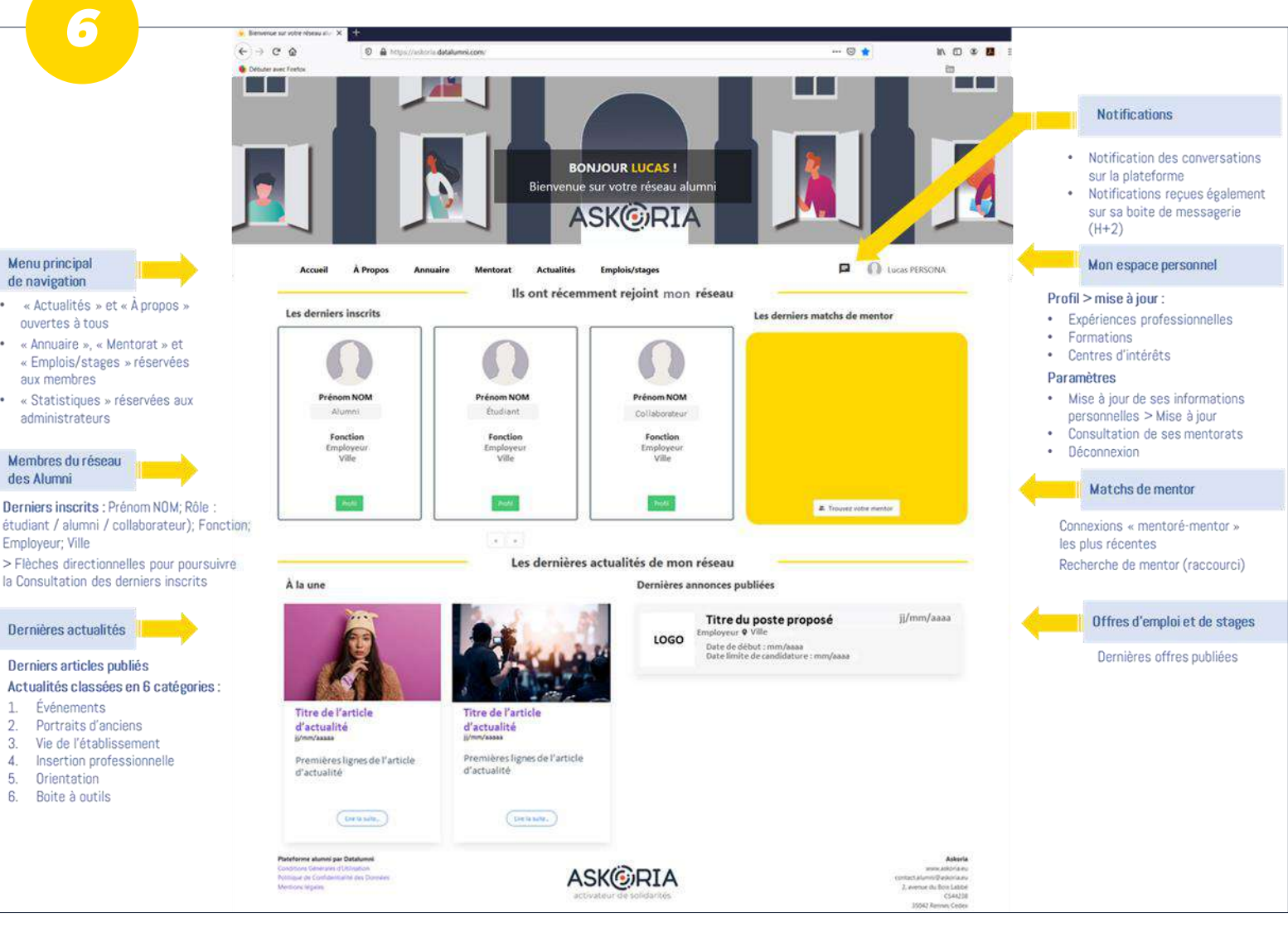

## Voilà, ça y est !

3.

4 5.

6

Je suis inscrit et ai accès aux contenus et fonctionnalités de la plateforme : annuaire, conversations, mentorat, emplois/stages, actualités, (demain : forum ...). Je peux dès à présent rechercher un membre et entrer en contact avec lui. Je peux à tout moment mettre à jour mon profil sur la plateforme, depuis mon espace personnel